## RSサーバ用設定ツールダウンロード セットアップ手順

以下の手順でおこなってください。

セットアップをおこなう前に、動作中のアプリケーションを終了してください。

| 1 | 「設定変更ツールのダウンロード」<br>をクリックしてください。                                           |              |
|---|----------------------------------------------------------------------------|--------------|
|   |                                                                            |              |
|   | C ② @ http://www.yurikago.net/epaprs/index.html タ・置 C @ e-PAPダウンロードサイト ×   | <u>ሰ አ ස</u> |
|   |                                                                            |              |
|   | RSサーバ用ダウンロード                                                               |              |
|   | 【Windows Server 2012 R2、Windows Server 2016 用】<br>RSをご利用の場合、設定変更を実施してください。 |              |
|   | <u>設定変更ツールのダウンロード</u><br><u>説明書</u> (2018年8月1日更新)                          |              |
|   | Copyright© 2001 – 2019 ESSAM CO., LTD. All Rights Reserved.                | - V          |

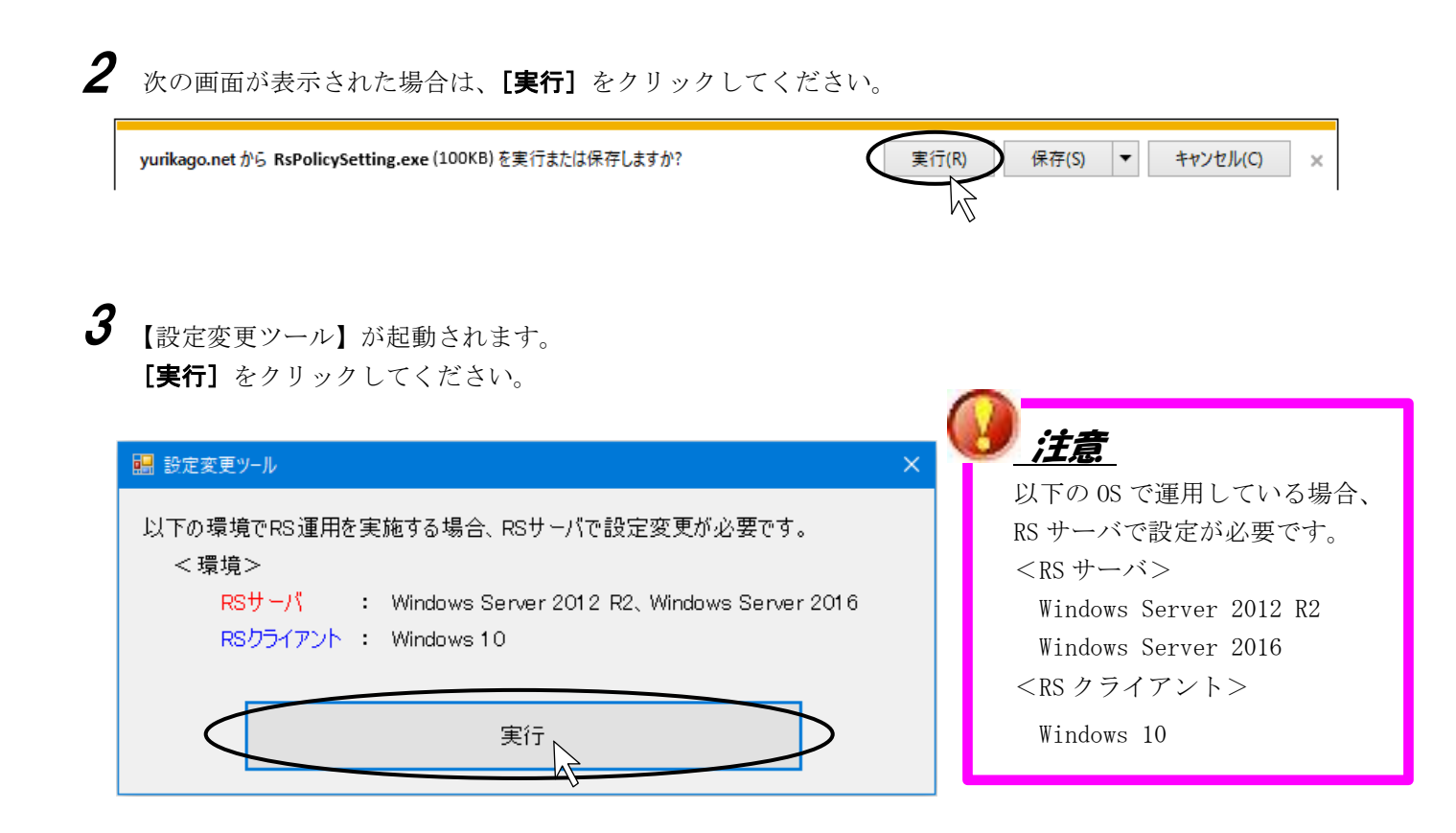

**4** 設定が完了すると、次のメッセージが表示されます。[OK] をクリックしてください。

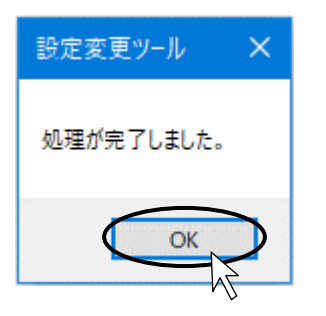

※これで、セットアップは終了です。